# Vracení

## Běžné vracení

- Zvolte z menu "Výpůjční protokol" → "Vrátit" nebo klikněte na "Vrátit" na nástrojové liště nebo stiskněte klávesu "F2".
- 2. Načtěte čárový kód (nebo ho zadejte ručně a stiskněte tlačítko "Potvrdit").

|                |                              |               |           | Vráti           | t / zpr     | acovat          | exemp        | olář                                 |              |            |                             |        |
|----------------|------------------------------|---------------|-----------|-----------------|-------------|-----------------|--------------|--------------------------------------|--------------|------------|-----------------------------|--------|
| Vráti<br>Zadej | it<br>ite čárový <u>k</u> ód |               | Potvrdit  |                 |             |                 |              | Datum účinnosti<br>Přehled pokut: \$ | 1. 02. 20    | 13 🛃 Akc   | e pro vy <u>b</u> rané exem | npláře |
| č.             | Datum vrácení                | Dlužná částka | Konec     | Název           | Příjmení    | Směrovat k      | Umístění     | Upozornění                           | Začátek      | Účet číslo | Čárový kód                  | E      |
| 1              | 1.2.13 0:00                  | 0.00          | 1.2.13 22 | PHP - tvorba in | Cerniňáková | Odborná literat | Odborná lite |                                      | 30.1.13 11:. | 25872      | 424480015824                |        |

- 3. Exemplář se objeví v seznamu vrácených dokumentů
- 4. Pokud čtenář dluží poplatek v souvislosti s vraceným exemplářem (např. Pokutu za zpozdné), na horní části obrazovky se objeví červená varovná zpráva s výší pokuty v rámci aktuální relace. Kliknutím na varovnou zprávu se přepnete do rozhraní pro platby čtenáře.
- 5. Pokud chcete zobrazit konto čtenáře, který dokument vrátil, na řádku s vráceným dokumentem klikněte na tlačítko "Akce pro vybrané exempláře" a z rozbalovacího menu zvolte "Najít posledního čtenáře, který si exemplář půjčil"

Pozor! Pokud kniha nebyla půjčená, sytém nezobrazí žádné varování neobjeví se varování, ale v seznamu dokumentů nejsou zobrazeny údaje o vracejícím čtenáři.

## Vracení ke zpětnému datu

- 1. Zvolte z menu "Výpůjční protokol" → "Vrátit", nebo stiskněte klávesu "F2".
- 2. Použijte miniaplikaci kalendáře pro nastavení data.
- 3. Při zpětném datování horní lišta okna změní barvu ze zelené na červenou a účinné datum vrácení se zobrazí v horní liště.

|                      |               |               |        | Zpětné | é datum  | n vrácen   | ií 2013  | -01-06          |         |             |                            |
|----------------------|---------------|---------------|--------|--------|----------|------------|----------|-----------------|---------|-------------|----------------------------|
| átit<br>dejte čárový | i <u>k</u> ód |               | Potvrd | it     |          |            |          | Datum účinnosti | 6.01.2  | 013 🕂 🛨 Aka | e pro vy <u>b</u> rané exe |
| . Datum              | vrácení       | Dlužná částka | Konec  | Název  | Příjmení | Směrovat k | Umístění | Upozornění      | Začátek | Účet číslo  | Čárový kód                 |

- 4. Přesuňte kurzor do pole "Čárový kód". Načtěte požadované exempláře.
- Po skončení změňte datum vrácení na aktuálně platné datum ("dnešní" den), abyste zrušili vracení ke zpětnému datu.

#### Zpětné datování vrácení již vráceného exempláře

Pokud exempláře byl vrácen běžným způsobem a je stále načten v seznamu vrácených dokumentů, můžete použít funkci **"Zpětné datování již vráceného exempláře"**.

- 1. Na na řádku s vráceným exemplářem zvolte "Akce pro vybrané exempláře" a vyberte "Zpětné datování již vráceného exempláře".
- 2. Pro výběr data použijte miniaplikaci kalendáře
- 3. Klikněte na tlačítko "Použít".
- Pokud již bylo za vrácený exemplář započítáno zpozdné, bude zrušeno s ohledem na účinné datum vrácení.

#### Vracení v "režimu amnestie"

- 1. Zvolte z menu "Výpůjční protokol" → "Vrátit", nebo stiskněte klávesu "F2".
- V pravém horním rohu klikněte na tlačítko "Modifikátory vracení" a z rozbalovacího menu vyberte "Režim amnestie / odpustit pokuty". Na obrazovce se zobrazí červeně orámovaný nadpis "Režim amnestie / odpustit pokuty"
- 3. Načtěte čárové kódy vracených exemplářů
- 4. Pokud již bylo na dané exempláře aplikováno zpozdné, bude při načtení kódu daného exempláře zrušeno.
- 5. Exempláře jsou vraceny v módu amnestie, dokud není v rozbalovacím menu **"Modifikátorů** vracení" deaktivována volba **"Režim amnestie / odpustit pokuty**"

From: https://eg-wiki.osvobozena-knihovna.cz/ - Evergreen DokuWiki CZ

Permanent link: https://eg-wiki.osvobozena-knihovna.cz/doku.php/vypujcni\_protokol:vraceni?rev=1359755234

Last update: 2013/02/01 22:47

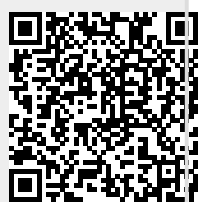